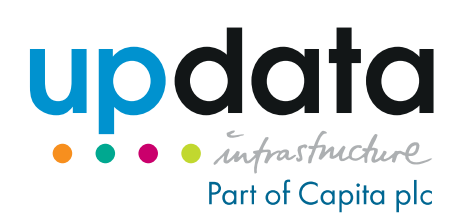

## SSL WEB FILTERING USER GUIDE

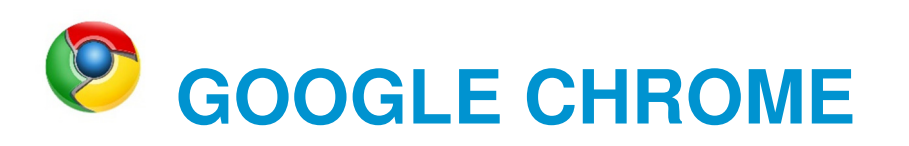

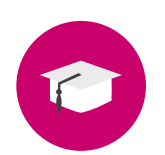

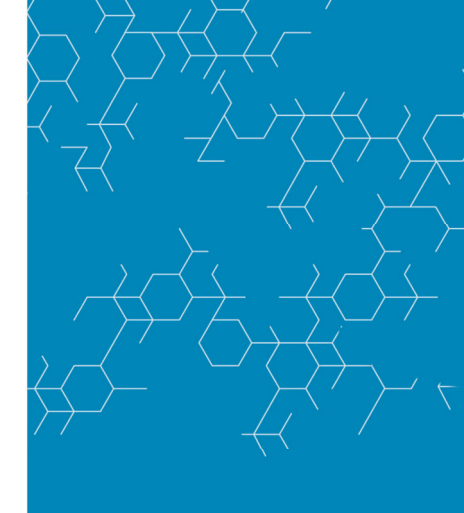

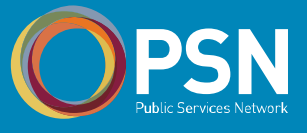

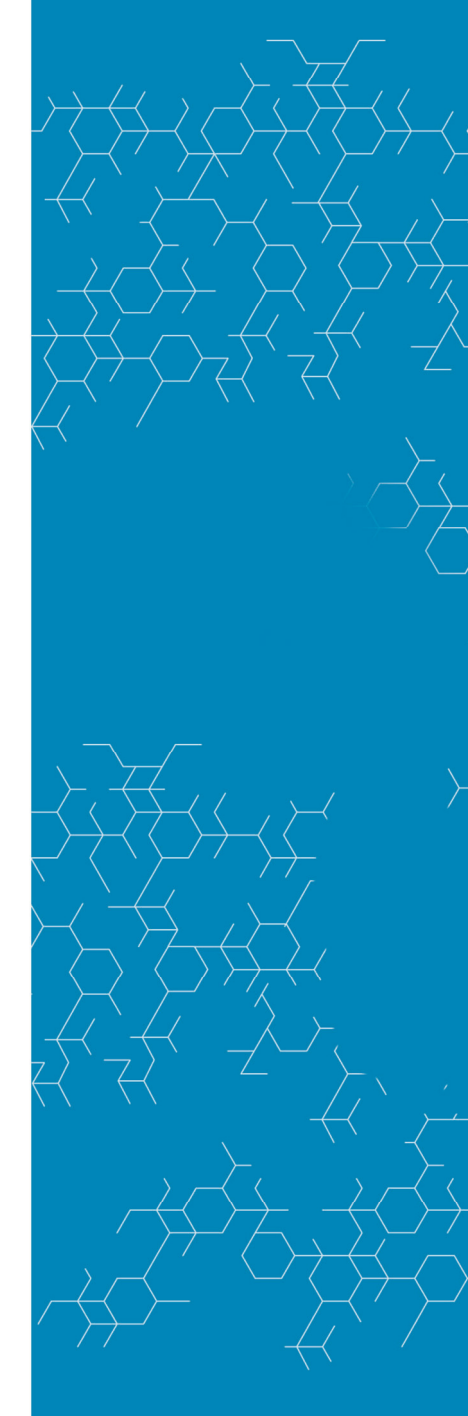

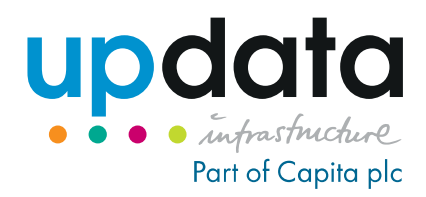

### 1. SSL Web Filtering

In order to enable HTTPS (SSL) inspection for a safer and more secure web filtering experience, an "Updata Infrastructure UK Ltd" SSL certificate will need to be installed on your equipment.

The following guide shows how this can be done by installing it within Google Chrome on each single PC. Other guides for other browsers are available at <a href="http://ssl-filtering.updata.net">http://ssl-filtering.updata.net</a>

# 2. Download the Updata security certificate on each device

- Log in to the workstation
- Open Google Chrome
- Please download the certificate by clicking on this link, or by typing the address into the address bar: <a href="http://ssl-filtering.updata.net/updata-ca-cert.crt">http://ssl-filtering.updata.net/updata-ca-cert.crt</a>

Note: <u>All</u> end user devices require the installation of an SSL certificate.

#### 3. Installing the Certificate

- Following the download
  - Double-Click on the certificate
  - Click on "Install Certificate"

| Certificate                                                |
|------------------------------------------------------------|
| General Details Certification Path                         |
| Certificate Information                                    |
| This certificate is intended for the following purpose(s): |
| All issuance policies All application policies             |
|                                                            |
|                                                            |
|                                                            |
| Issued to: Updata Infrustructure UK Ltd                    |
| Issued by: Updata Infrustructure UK Ltd                    |
| Valid from 20/02/2014 to 18/02/2024                        |
|                                                            |
|                                                            |
| Install Certificate                                        |
| Learn more about <u>ceroncates</u>                         |
| ОК                                                         |
|                                                            |

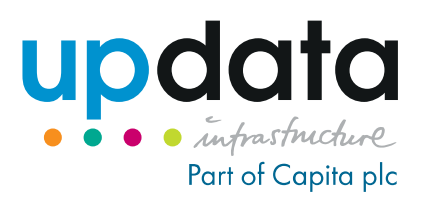

- Click Next.
- Choose "Place all certificates in the following store"
- click "Browse"
- then choose "Trusted Root Certification Authorities"
- And click Next
- Then click Finish on the last dialog.

| Certificate Import Wizard                                                                                   | 8    |
|----------------------------------------------------------------------------------------------------|------|
| Certificate Store                                                                                           |      |
| Certificate stores are system areas where certificates are kept.                                            |      |
| Windows can automatically select a certificate store, or you can specify a location for<br>the certificate. |      |
| Automatically select the certificate store based on the type of certificate                                 |      |
| Place all certificates in the following store                                                               |      |
| Certificate store:                                                                                          |      |
| Trusted Root Certification Authorities Browse                                                               |      |
|                                                                                                    |      |
|                                                                                                    |      |
|                                                                                                    |      |
|                                                                                                    |      |
|                                                                                                    |      |
| Learn more about <u>certificate stores</u>                                                                  |      |
|                                                                                                    |      |
|                                                                                                    |      |
| < Back Next > Canc                                                                                          | el 🚽 |
|                                                                                                    |      |

#### 4. To enable SSL filtering at the school site

- Once you have completed this installation on <u>ALL</u> end user devices, please call the Updata service desk on 08455 650 560 or email <u>customer.support@updata.net</u> to get your SSL filtering enabled.
- Hertfordshire schools will need to email <u>sitss.internet@lea.herts.sch.uk</u> for SSL inspection to be turned on.
- Important Note: All devises that join the network will require the one-time installation of the SSL Certificate. This means that any future new or replacement devices will also need this SSL certificate to be installed on them.

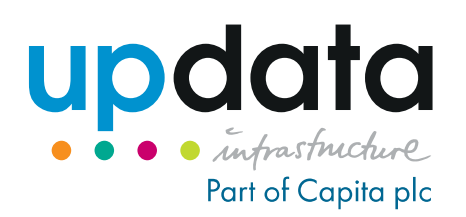

#### **UPDATA HEADQUARTERS**

The Omnibus Building Lesbourne Road Reigate, Surrey RH2 7LD

T: 0845 5650560

Customer.support@updata.net

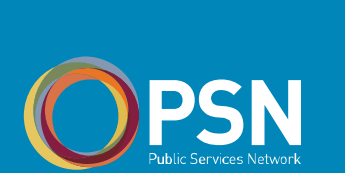

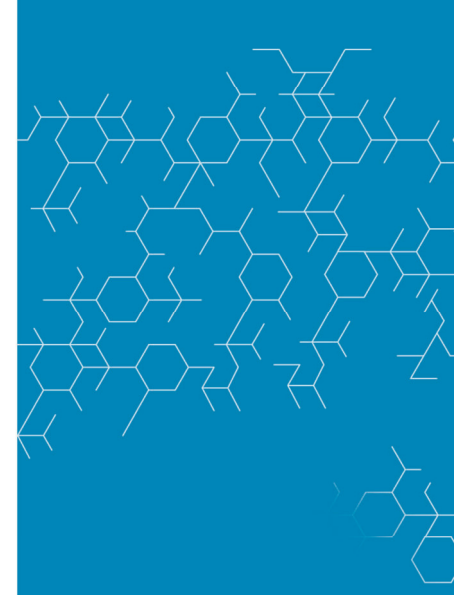

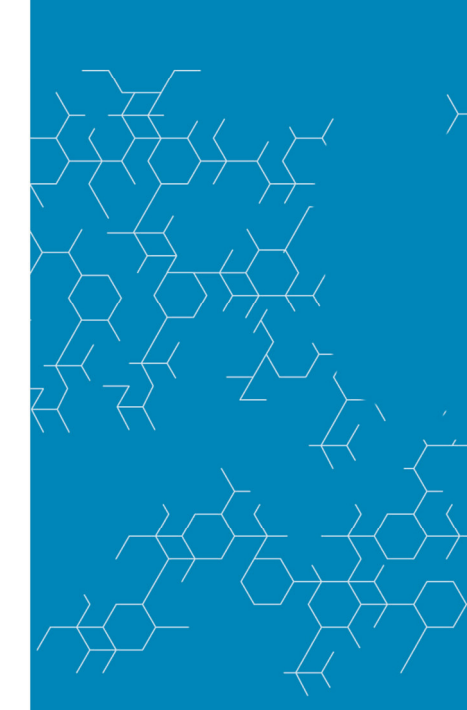

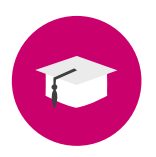